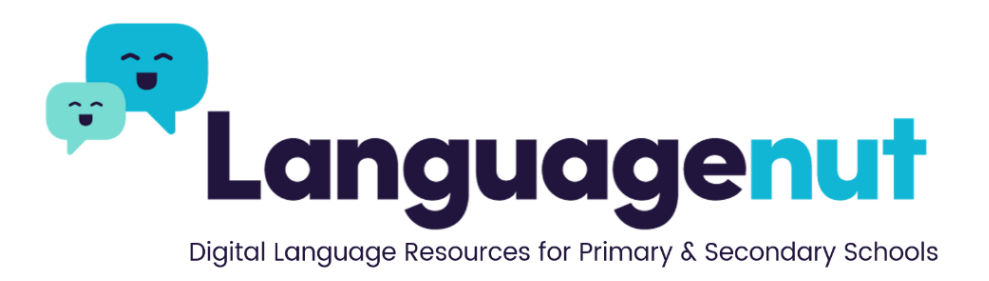

# Getting set up for the new

# academic year

HOW TO ADD NEW CLASSES

VERSION 1.1 EMMA BILLBROUGH

### Step 1:

Head to the admin area.

| 5 E 🍙 🕹 🚟     | Ranguagenut      | CONVACUA |
|---------------|------------------|----------|
|               |                  |          |
| ag Admin Area | Languagenut Team |          |
|               |                  |          |

### Step 2:

Select the "Classes" tab at the top. You can choose to view all the classes in your school, or just the ones assigned to you.

| In the classes in Te | achers & Gradebook | & Live 🔸             | anguagenur | & Content Library    | rindules (New) |   |           |
|----------------------|--------------------|----------------------|------------|----------------------|----------------|---|-----------|
| Search               | Download 2         | Show only my classes |            |                      |                |   | New Class |
| Class name           | Languages          | Teachers             | Points     | Last Assignment Date |                |   |           |
| Test 2024            | Spanish            | SE Demo              | 0          |                      | ₽              | M | Ô         |
| Test 2024 2          | German             | SE Demo              | 0          |                      | ₽              |   | ô         |
| Test 2024 3          | Swedish            | SE Demo              | 0          |                      | Ð              |   | Ô         |

# Step 3:

Click the "New Class" button on the right-hand side.

| Search             | Download Show only | y my classes   |          |             |            | N | ew Class |
|--------------------|--------------------|----------------|----------|-------------|------------|---|----------|
| Class name         | Amended            | Languages      | Teachers | Assignments | 🗢 Date     |   |          |
| Ark Demo Class     | 16/04/2024         | Spanish French | Emma B   | 11          | 22/04/2024 | M | Ē        |
| Clayton Demo Class | 17/04/2024         | Spanish        | Emma B   | 4           | 30/04/2024 | M | Ē        |
| Manara Test Class  | 30/04/2024         | French         | Emma B   | 3           | 30/04/2024 | M | Ē        |
| 7X French 23/24    | -                  | French         | Emma B   | 0           | -          |   | Ō        |

Step 4:

Copy and paste (or type) in the name of your class. Add the academic year at the end of the class name to differentiate old and new classes. Click "Next".

| Step 1<br>Class name | Step 2<br>Enter Students | Step 3<br>Summary | Step 4<br>Settings | Step 5<br>Save |
|----------------------|--------------------------|-------------------|--------------------|----------------|
| Class name           |                          |                   |                    |                |
| 81/2 French 2024/25  |                          |                   |                    |                |
|                      |                          |                   | Back               | Next           |

## Step 5:

Copy and paste (or type) the names of your students into the text box. Click "Next".

| Step 1<br>Class name                                                                    | Step 2<br>Enter Students | Step 3<br>Summary | Step 4<br>Settings | Step 5<br>Save |   |
|-----------------------------------------------------------------------------------------|--------------------------|-------------------|--------------------|----------------|---|
| Paste or type your class list in h<br>Amelia Brown<br>Benjamin Taylor<br>Charles Walker | iere, one name per line  |                   |                    |                | i |
| Claire Williams<br>Emma White<br>Isabella Davies                                        |                          |                   |                    |                |   |

#### Step 6:

The platform will highlight where it identifies existing profiles already on the account.

Use the **add existing student** function, as this will allow students to carry over their previous username and password, as well as their scores and assignment history. You can choose to **make new student**, but this will generate new log in details for those students.

|                 |           |             |                 | Make new student | Add existing student                                                                                                    |
|-----------------|-----------|-------------|-----------------|------------------|----------------------------------------------------------------------------------------------------|
| Amelia Brown    | AmeliaB   | wolf33754   | 7X French 23/24 |                  | <b>~</b>                                                                                                    |
| Benjamin Taylor | BenjaminT | carp34160   | 7X French 23/24 |                  | <b>~</b>                                                                                                    |
| Charles Walker  | CharlesW  | earth34069  | 7X French 23/24 |                  | ✓                                                                                                    |
| Emma White      | EmmaW     | pony33976   | 7X French 23/24 |                  | ✓                                                                                                    |
| Isabella Davies | IsabellaD | space33798  | 7X French 23/24 |                  | ✓                                                                                                    |
| James Wilson    | JamesW    | bear33975   | 7X French 23/24 |                  | ✓                                                                                                    |
| Mia Johnson     | Miaj      | duck34044   | 7X French 23/24 |                  | <b>~</b>                                                                                                    |
| Noah Jones      | NoahJ     | autumn33674 | 7X French 23/24 |                  | <ul> <li>Image: A set of the set of the</li></ul> |
| Sophia Smith    | SophiaS   | earth34068  | 7X French 23/24 |                  |                                                                                                    |

#### Step 7:

Use the drop-down button to select the resources you would like students to have access to (e.g. Secondary, Primary, A-level etc).

| Step 1<br>Class name | Step 2<br>Enter Students | Step 3<br>Summary | Step 4<br>Settings | Step 5<br>Save |
|----------------------|--------------------------|-------------------|--------------------|----------------|
|                      |                          |                   |                    |                |
| Select Products      |                          |                   |                    | - (            |
| Delever Deserves     |                          |                   |                    |                |
| Primary Resources    |                          |                   |                    |                |
| FAL/ESOL             |                          |                   |                    |                |
| IGCSE                |                          |                   |                    |                |
| Arabic               |                          |                   |                    |                |
| A Level / IB         |                          |                   |                    |                |
| NCELP                |                          |                   |                    |                |
|                      |                          |                   |                    |                |

## Step 8:

Use the drop-down button to assign languages to your class. You can select multiple languages or leave this open to "All Languages" if you prefer.

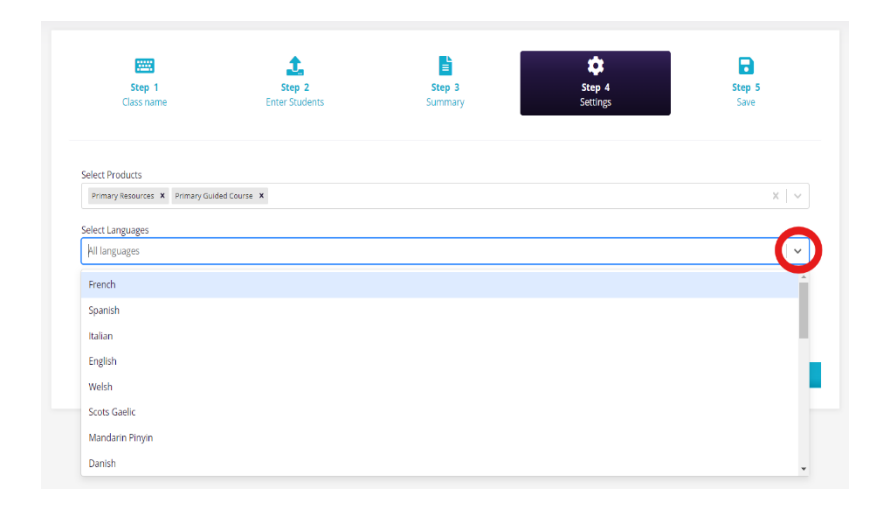

### Step 9:

Use the drop-down button to choose teachers to assign to the class. You can assign more than one teacher per class. All teachers assigned to that class will be able to set assignments and view progress.

| Step 1<br>Class name            | Step 2<br>Enter Students | Step 3<br>Summary | Step 4<br>Settings | Step 5<br>Save |
|---------------------------------|--------------------------|-------------------|--------------------|----------------|
| Select Products                 |                          |                   |                    |                |
| Primary Resources X Primary Gui | ded Course 🗴             |                   |                    | ×   ~          |
| Salort Language                 |                          |                   |                    |                |
| French X Italian X Spanish X    |                          |                   |                    | ×              |
|                                 |                          |                   |                    |                |
| Select teachers                 |                          |                   |                    |                |
| pearen                          |                          |                   |                    |                |
| Emma B                          |                          |                   |                    |                |
| Barbara Cifer                   |                          |                   |                    |                |
|                                 |                          |                   |                    |                |

#### Step 10:

Click "Next" to finish creating your class.

| Step 1                         | Step 2         | Step 3  | Step 4   | Step 5 |
|--------------------------------|----------------|---------|----------|--------|
| Class name                     | Enter Students | Summary | Settings | Save   |
| Select Products                |                |         |          |        |
| Primary Resources X Primary Gu | ided Course 🗙  |         |          | X   ~  |
| Select Languages               |                |         |          |        |
| French X Italian X Spanish X   |                |         |          | x   ~  |
| Select teachers                |                |         |          |        |
| Emma B 🗙                       |                |         |          | x   ~  |
|                                |                |         |          |        |
|                                |                |         | Back     | Next   |
|                                |                |         | Duck     |        |

# Step 11:

Your class has now been created! You will see a pop-up asking you to download student logins. Click "Yes" for a handy, PDF printout.

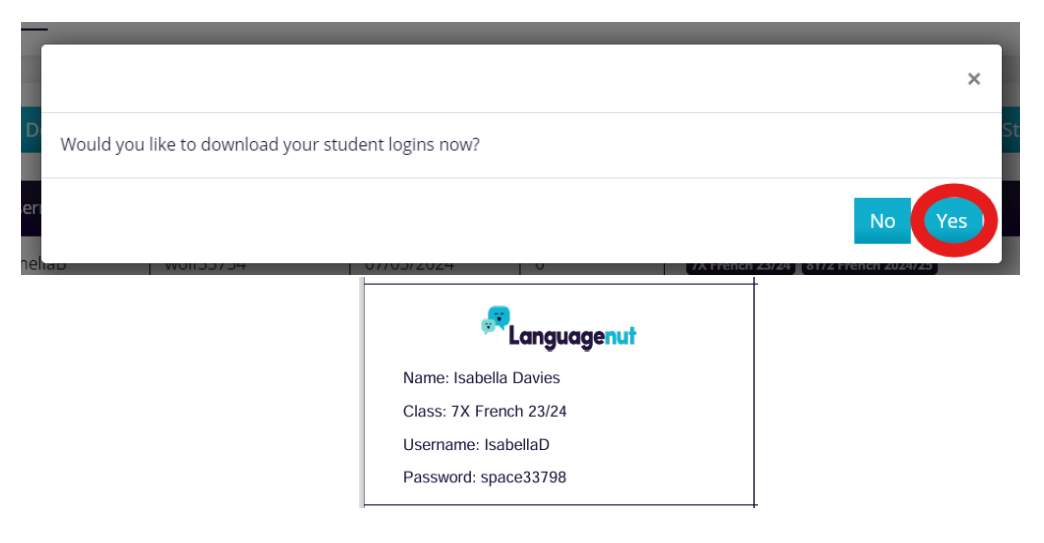

#### Step 12:

To delete old classes, go back to the "Classes" tab in the admin area and click the bin icon to delete a class. **Deleting a class will not delete the student profiles**, assignments, or teachers assigned to that class. Please be aware that deleted classes **cannot be restored**.

| s tudents Assignments & 0 | Gradebook Competitions | Languagenut Teach      | iers My Content + Al (1 | New) Content Library | Printables Do we nee | d textbook |
|---------------------------|------------------------|------------------------|-------------------------|----------------------|----------------------|------------|
| Search                    | Download Show of       | mly my classes         |                         |                      |                      | N          |
| 🗢 Class name              | Amended                | Languages              | Teachers                | Assignments          | 🗢 Date               |            |
| Ark Demo Class            | 16/04/2024             | Spanish French         | Emma B                  | 11                   | 22/04/2024           | M          |
| Clayton Demo Class        | 17/04/2024             | Spanish                | Emma B                  | 4                    | 30/04/2024           |            |
| Manara Test Class         | 30/04/2024             | French                 | Emma B                  | 3                    | 30/04/2024           |            |
| 7X French 23/24           |                        | French                 | Emma B                  | 0                    |                      |            |
| 8Y/2 French 2024/25       |                        | French Italian Spanish | Emma B                  | 0                    |                      |            |